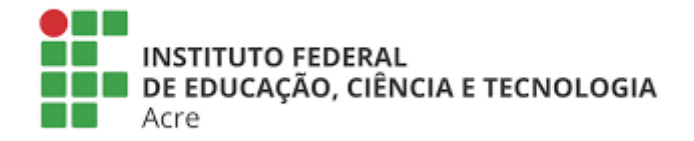

## SISTEMA DE EVENTOS ACADÊMICOS E CIENTÍFICOS DO INSTITUTO FEDERAL DO ACRE

## MANUAL DE GESTOR DE EVENTO

**CRIAÇÃO DE EVENTO** 

- 1. Apenas o usuário com perfil de gestor de eventos poderá realizar a criação de um evento.
- 2. Para que seja repassado o perfil de gestor de eventos o usuário deve:
  - Primeiramente efetuar o login no sistema de eventos acadêmicos e científicos do IFAC (através de autenticação do CADU – Sistema de cadastro único da instituição);
  - Requisitar via chamado do GLPI (sistema de chamados da instituição) o repasse de tal perfil. Na requisição deverá conter:
    - O(s) usuário(s) ao(s) qual(is) deve(m) ser repassado(s) o(s) perfil(is) de gestor de eventos;
    - Justificativa de criação do evento;
    - Descrição resumida do evento;
    - Descrição da abrangência do evento (público alvo, quantidade de pessoas que pretende atender);
    - Anexo com uma declaração ou portaria da chefia aprovando a criação do evento

## Passo 1. Realizar o login no sistema de eventos

| INSTITUTO FEDERAL                                                                                                    | 🖶 Início 🕴 Ajuda 🖂 Central de mensagens Đ Logar |
|----------------------------------------------------------------------------------------------------|-------------------------------------------------|
|                                                                                                    | K                                               |
|                                                                                                    |                                                 |
| Eventos Acadêmicos e Científicos                                                                                                    | de acesso aos Eventos Acadêmicos e Científicos  |
| promovidos pelo Instituto Federal de Educação, Ciência e Tecnologia do Acre.                                                                                                    |                                                 |
| Foundation all contract                                                                                                    |                                                 |
| Eventos abertos                                                                                                    | Busca                                           |
| <u>َ</u>                                                                                                    | Buscar por Ok!                                  |
|                                                                                                    |                                                 |
|                                                                                                    | Opções                                          |
|                                                                                                    | Quero ser Avaliador de trabalhos                |
| III Congresso de Ciência e Tecnologia - IFAC                                                                                                    | Quero emitir Certificado                        |
| ■ 2 de Novembro de 2020 até 6 de Novembro de 2020 ♥ Campus Rio Branco - Av. Brasil, nº 920, Bairro Xavier Maia, Rio Branco - AC CEP 69.903-068. ♥ Campus Cruzeiro do Sul - Estrada da APADED, nº 1192, Barnal da Estenda Modelo, Bairro Nova Olin. |                                                 |
| Cruzeiro do Sul - AC, CEP 69.980-000.<br>© Campus Baixada do Sol - Rua Rio Grande do Sul. 2610, Bairro Aeroporto Velho. Rio Branco - AC, CEP 69911-1                                                                                               | Ambientes de acesso                             |
| Saiba Mais 🛛                                                                                                    | Gestão de eventos                               |
|                                                                                                    | Avaliação de trabalhos                          |
| Eventos Encerrados                                                                                                    | Comissão de avaliação                           |
|                                                                                                    | Credenciamento de eventos                       |
| Consiste Provednovella de Sistemar da lata                                                                                                    | moria                                           |
| Copyright ©Coordenação de sistemas de inici                                                                                                    | naçao                                           |
|                                                                                                    | Acesso à PÁTRIA AMADA                           |
|                                                                                                    | <b>U</b> informação BRASIL                      |
|                                                                                                    |                                                 |

|                                                                                                    | ACESSO À INFORMAÇÃO                                                                                                    | PARTICIPE                                                                                                    | LEGISLAÇÃO Ó                                                                                                    | RGÃOS DO GOVERNO 🕙                                                                                                    |                                                                                                    |                                                                                                    |
|----------------------------------------------------------------------------------------------------|----------------------------------------------------------------------------------------------------|----------------------------------------------------------------------------------------------------|----------------------------------------------------------------------------------------------------|----------------------------------------------------------------------------------------------------|----------------------------------------------------------------------------------------------------|----------------------------------------------------------------------------------------------------|
|                                                                                                    | •                                                                                                    | Início <b>?</b> Ajuda                                                                                                    | 🖸 Central de mensagen                                                                                                    | s 🔺 sgeac.teste 💌                                                                                                    |                                                                                                    |                                                                                                    |
| <b>e Científicos</b><br>er à comunidade, uma ferram<br>al de Educação, Ciência e Tecnc                                                                    | enta simples de acess<br>Ilogia do Acre.                                                                                                    | so aos Ever                                                                                                    | ntos Acadêmicos e                                                                                                    | e Científicos                                                                                                    |                                                                                                    |                                                                                                    |
|                                                                                                    |                                                                                                    | Busca                                                                                                    |                                                                                                    |                                                                                                    |                                                                                                    | 6                                                                                                    |
|                                                                                                    |                                                                                                    | Busca                                                                                                    | r por                                                                                                    | Ok!                                                                                                    |                                                                                                    |                                                                                                    |
| COOP<br>B                                                                                                    |                                                                                                    | Opçõe                                                                                                    | <b>25</b><br>Quero ser Avaliador de tra                                                                                                    | abalhos                                                                                                    |                                                                                                    |                                                                                                    |
| a e Tecnologia - IFAC                                                                                                    |                                                                                                    |                                                                                                    | Quero emitir Certifica                                                                                                    | do                                                                                                    |                                                                                                    |                                                                                                    |
| oro de 2020<br>rro Xavier Maia. Rio Branco - AC CEP 69.903-C<br>PADEQ. nº 1.192. Ramal da Fazenda Model<br>do Sul. 2610. Bairro Aeroporto Velho. Rio Bran | 168.<br>o, Bairro Nova Olinda –<br>co - AC, CEP 69911-030.                                                                                                    | Ambie                                                                                                    | entes de acesso                                                                                                    |                                                                                                    |                                                                                                    |                                                                                                    |
|                                                                                                    |                                                                                                    | ↗ [_                                                                                                    | Gestão de eventos                                                                                                    |                                                                                                    |                                                                                                    |                                                                                                    |
| Eventos Encerrados                                                                                                    |                                                                                                    |                                                                                                    | Comissão de avaliaç                                                                                                    | ão                                                                                                    |                                                                                                    |                                                                                                    |
|                                                                                                    |                                                                                                    |                                                                                                    | Credenciamento de eve                                                                                                    |                                                                                                    |                                                                                                    |                                                                                                    |
| Copyright ©Coordenação                                                                                                    | de Sistemas de Informação                                                                                                    |                                                                                                    |                                                                                                    |                                                                                                    |                                                                                                    |                                                                                                    |
|                                                                                                    |                                                                                                    |                                                                                                    | Acesso à<br>Informação                                                                                                    | PÁTRIA AMADA<br>BRASIL                                                                                                    |                                                                                                    |                                                                                                    |
|                                                                                                    |                                                                                                    |                                                                                                    |                                                                                                    |                                                                                                    |                                                                                                    |                                                                                                    |
|                                                                                                    | CORONAVIAUS (COVID-19)<br>e Científicos<br>er à comunidade, uma ferram<br>al de Educação, Ciência e Tecno<br>Ciencia de Educação, Ciência e Tecno<br>a de Educação, Ciência e Tecno<br>a de Educação, Ciên | CORTONAVICUS (COVIDAD)         ACESSO À INFORMAÇÃO         e Científicos         er à comunidade, uma ferramenta simples de aces<br>al de Educação, Ciência e Tecnologia do Acre.         Image: Contrologia - Ciencia e Tecnologia do Acre.         Image: Contrologia - IFAC         are Azevo         Modes: Districta e Tecnologia do Acre.         Image: Contrologia - IFAC         are Azevo         Modes: Districta e Tecnologia do Acre.         Image: Contrologia - IFAC         are Azevo         Modes: Districta e Tecnologia do Acre.         Image: Contrologia - IFAC         are Azevo         Image: Contrologia - IFAC         are Azevo         Image: Contrologia - IFAC         Image: Contrologia - IFAC         Image: Contrologia - IFAC         Image: Contrologia - IFAC         Image: Contrologia - IFAC         Image: Contrologia - IFAC         Image: Contrologia - IFAC         Image: Contrologia - IFAC         Image: Contrologia - IFAC         Image: Contrologia - IFAC         Image: Contrologia - IFAC         Image: Contrologia - Image: Contrologia - Image: Contrologia - Image: Contrologia - Image: Contrologia - Image: Contrologia - Image: Contrologia - Image: Contrologia - Image: Contrologia - Image: Contrologia - Image: Contrologia - Image: Contro | CONTONNAVIOUS (COVID-19)       ACCESSO A INFORMAÇÃO       PARTICIPE         Image: Image: Image | CORRONALITEUE (COVIDA-10)       ACCESSO À INFORMAÇÃO       PARTICIPE       LEGISLAÇÃO       Ó         Image: Correction de la construction de la construction de la con | CORRONAUGUS (COVID-19)       ACESSIO A INFORMAÇÃO       PARTICIPE       LEGISLAÇÃO       ORGÃOS DO GOVERIO V         Inicio       ? Ajuda       E3 Central de mensagers       à speacetest = * | <page-header>         Cardinal Condensity       Action 20 Automated III       LEALE ALC       Cardidal Da Goodensity *         In local       ? Auda III Cardidal and mensages       In genetated *</page-header> |

Passo 3. A homepage do gestor de eventos é apresentada na imagem abaixo. Para criar um novo evento basta clicar no botão "+ Novo evento" conforme imagem.

|                                                                                                    | 🚮 Início            | ? Ajuda ⊠ Central de mensagens 🛦 sgeac.teste 💌 |
|----------------------------------------------------------------------------------------------------|---------------------|------------------------------------------------|
| Ambiente de Gestão de Eventos Acadêmicos e Científic<br>Este ambiente destina-se a prover aos gestores institucionais uma ferramenta de co<br>e Científicos promovidos pelo Instituto Federal de Educação, Ciência e Tecnologia d | onfigura<br>o Acre. | ação e gestão de Eventos Acadêmicos            |
| Seus eventos                                                                                                    |                     | Busca                                          |
| Nenhum Evento localizado!                                                                                                    |                     | Buscar por Ok!                                 |
|                                                                                                    | 7                   | Opções On Novo evento                          |
| Copyright ©Coordenação de Sistemas de Informação                                                                                                    | 5                   |                                                |
|                                                                                                    |                     |                                                |

Passo 4. O primeiro formulário é apresentado a seguir:

|                                     |                                                                                                    | 🖷 Início 🛛 Ajuda 🖂 Central de mensagens 🛔 sgeac.teste 🔻 |
|-------------------------------------|----------------------------------------------------------------------------------------------------|---------------------------------------------------------|
|                                     | Inicio / Novo                                                                                                    | Voltar                                                  |
|                                     |                                                                                                    |                                                         |
|                                     | Progresso                                                                                                    |                                                         |
|                                     |                                                                                                    |                                                         |
|                                     | Atenção!                                                                                                    |                                                         |
|                                     | Ao criar um novo evento, por padrao, o mesmo sera chado com o status de INATIVO.<br>Algumas condições são obrigatórias para que o evento possa ser ativado:                                                                                                    |                                                         |
|                                     | <ol> <li>Definição do título, da identidade visual e do edital do evento.</li> <li>Cronograma cadastrado, Incluíndo o cronograma do evento, das inscrições(caso existam) e submis</li> </ol>                                                                                                    | ssões(raso existam).                                    |
|                                     | <ol> <li>Local(is) de realização cadastrado(s).</li> <li>4. Contato(s) da comissão de realização do evento cadastrado(s).</li> </ol>                                                                                                    |                                                         |
|                                     | 5. Modalidade(s) criada(s), caso a opção de submissão de trabalhos esteja ativa para o evento.                                                                                                    |                                                         |
|                                     |                                                                                                    |                                                         |
|                                     | Novo Evento                                                                                                    |                                                         |
|                                     | Título do evento                                                                                                    |                                                         |
|                                     | Título do evento                                                                                                    |                                                         |
|                                     | Descrição detalhada do evento                                                                                                    |                                                         |
|                                     | @ Código-Fonte   D                                                                                                    | E [] = = = []                                           |
|                                     | B I U S ×₂ ײ   ✓ I <sub>x</sub>   ≔ ≔   ⊕ ⊕   99 ⊠   ≞ ≞ ≡   ∞ ∞                                                                                                    | ■ = = © Ω =                                             |
|                                     | Estilo - Formata Fonte - Tamanho - <u>A</u> - <b>M</b> - <b>M</b> |                                                         |
|                                     | Todos os campos exceto "Descrição detalhada do event<br>neste formulário                                                                                                    | co" são de preenchimento obrigatório                    |
|                                     |                                                                                                    | 4                                                       |
|                                     | Identidade visual                                                                                                    |                                                         |
|                                     | Escoiner arquivo Nenhum arquivo selecionado<br>Imagem/Logomarca/Cartaz que identifica e representa o evento. Dimensões ideais: 220px X 560px                                                                                                    |                                                         |
| Após preenchimen                    | to Edital do evento                                                                                                    |                                                         |
| clicar no botão<br>Avançar para con | tinuarscolher arquivo Nenhum arquivo selecionado                                                                                                    |                                                         |
| o cadastro                          | Caso evento possua um edital o mesmo pode ser disponibilizado aquí                                                                                                    |                                                         |
|                                     | X                                                                                                    |                                                         |
|                                     | Avançar                                                                                                    |                                                         |
|                                     |                                                                                                    |                                                         |

Passo 5. Após o preenchimento das informações iniciais, a tela de opções será apresentada a seguir:

| INSTITUTO FEDERAL                                                                                                    | 🖛 Inicio 📍 Ajuda 🖂 Central de mensagens 🔺 sgeacteste 👻                                                                |
|----------------------------------------------------------------------------------------------------|----------------------------------------------------------------------------------------------------|
| Título do evento Exemplo de evento                                                                                                    | Descrição detalhada do evento                                                                                         |
| Início / Evento / Opções                                                                                                    | A                                                                                                    |
| Identidade visual                                                                                                    | Este é um exemplo de evento criado na plataforma de eventos<br>acadêmicos e científicos do Instituto Federal do Acre. |
| Progresso                                                                                                    |                                                                                                    |
| Para habilitar uma determinada opção a caixa de seleção deverá ser marcada.<br>Ao deixar uma opção desmarcada o sistema entenderá que aquela opção será avalia<br>Estas opções podem ser alteradas enquanto o evento permanecer inativo.                             | Atenção!<br>da como NÃO existente no evento.                                                                          |
| Selecione as opções<br>desejadas marcando as<br>caixas de seleção<br>Inscrição ativa?<br>Este evento necessitará de controle de inscrições?<br>Indica se o participante obrigatoria?<br>Indica se o participante obrigatoriamente terá que se inscrever<br>trabalhos | no evento para ter acesso as inscrições de atividades e para submsissão de                                            |
| Ao terminar as escolhas<br>das opções basta clicar em<br>"Avançar"                                                                                                    | avaliação?<br>Mançar                                                                                                  |
| Copyright ©Coord                                                                                                    | ienação de Sistemas de Informação                                                                                     |

Passo 6. Caso o evento venha a receber submissões de trabalho é necessário definir as áreas de conhecimento que serão aceitas nestas submissões. A tela a seguir mostra o formulário de definição das áreas.

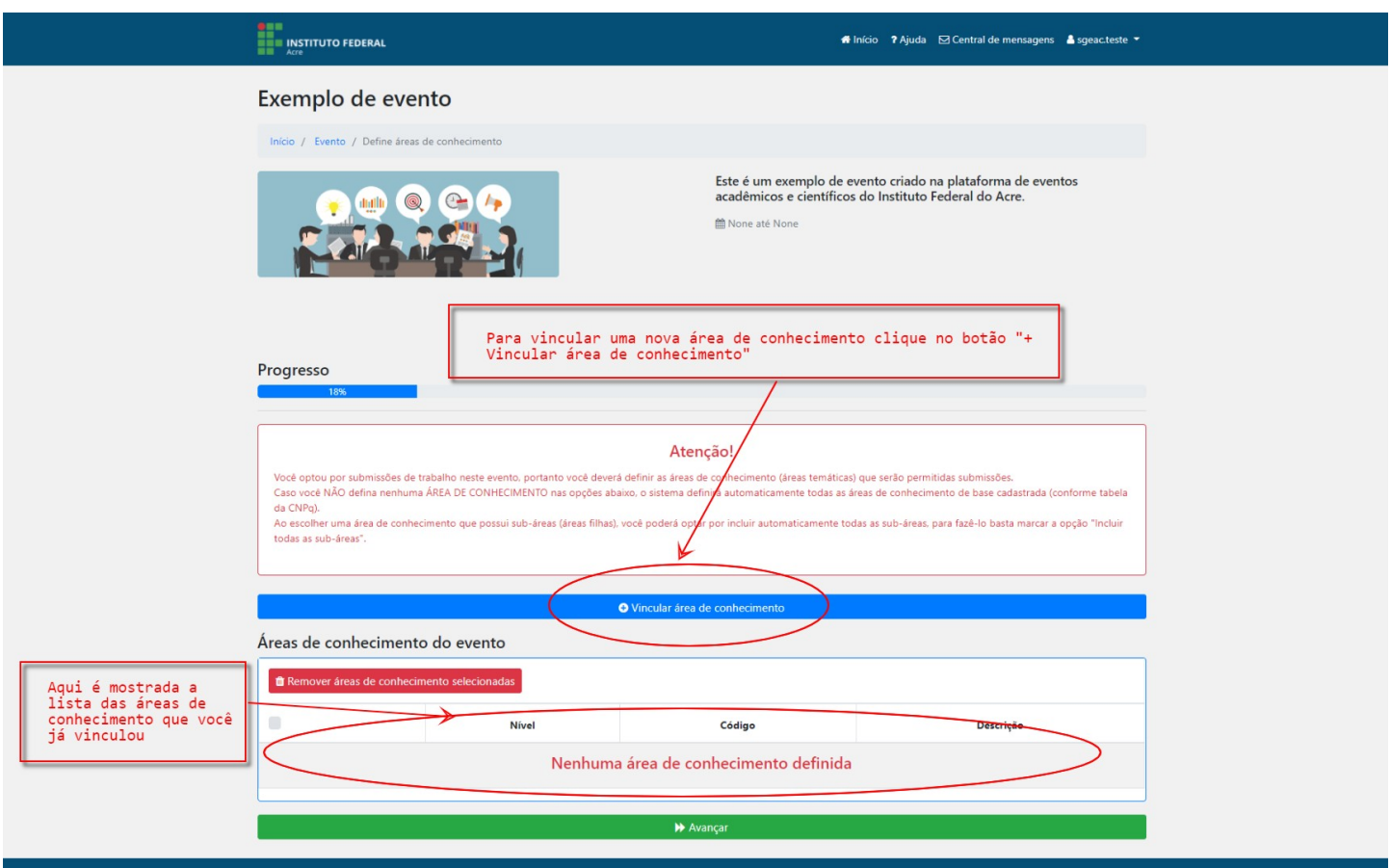

Copyright ©Coordenação de Sistemas de Informação

Passo 7. Ao clicar no botão a tela de pesquisa será apresentada. Basta começar a escrever o nome da área de conhecimento para que o sistema comece a pesquisa.

| Acre                                                                                                    |                                                                                                    |                                                                                                    |                                                                                                    |                                          |
|----------------------------------------------------------------------------------------------------|----------------------------------------------------------------------------------------------------|----------------------------------------------------------------------------------------------------|----------------------------------------------------------------------------------------------------|------------------------------------------|
| Exemplo ( Adicto<br>Digit<br>Inicio / Evento<br>Nome da<br>Para i<br>com a                                                        | narárea de conhecimento<br>e o nome da área de cor<br>re de conhecimento<br>uir todas as sub-áreas<br>ncluir as áreas de conh<br>área escolhida selecior | nhecimento que você deseja v<br>necimento que possuem relaçã<br>ne a caixa                                                                                                    | vincular ao evento                                                                                                    | entos                                    |
| Progresso<br>18%                                                                                                    |                                                                                                    |                                                                                                    |                                                                                                    |                                          |
| Você optou por submissões de<br>Caso você NÃO defina nenhum<br>de ONP(h)<br>Ao escolher uma área de conhe<br>todas as sub-áreas". | trabalho neste evento, portanto você dever<br>a ÁREA DE CONHECIMENTO nas opções ab<br>cimento que possui sub-áreas (áreas filhas)                        | Atenção!<br>á definir as áreas de conhecimento (áreas temáticas<br>aixo, o sistema definiră automaticamente todas as á<br>, você poderá optar por incluir automaticamente tod | l que serão permitidas submissões.<br>reas de conhecimento de base cadastrada<br>fas as sub-áreas, para fazê-lo basta marca | ι (conforme tabela<br>r a ορςão "Incluir |
|                                                                                                    |                                                                                                    | Vincular área de conhecimento                                                                                                    |                                                                                                    |                                          |
| Áreas de conheciment                                                                                                    | o do evento                                                                                                    |                                                                                                    |                                                                                                    |                                          |
| 💼 Remover áreas de conheci                                                                                                    | mento selecionadas                                                                                                    |                                                                                                    |                                                                                                    |                                          |
|                                                                                                    | Nível                                                                                                    | Código                                                                                                    | Descrição                                                                                                    |                                          |

Passo 8. O sistema possui em sua base de dados toda a lista de áreas de conhecimento especificadas pelo CNPq.

| Exemple   Word Further   Word Further   Progressor     Non data sea da control mento     Non data sea da control mento |
|----------------------------------------------------------------------------------------------------|
| Atenção!         Vocé optou por submissões de trabalho neste evento, portanto vocé deverá definir as áreas de conhecimento (áreas temáticas) que serão permitidas submissões.         Caso vocé NÃO defina nenhuma AREA DE CONHECIMENTO nas opções abaixo, o sistema definirá automaticamente todas as áreas de conhecimento de base cadastrada (conforme tabela da CNR).         As escolher uma área de conhecimento que possui sub-áreas (áreas filhas), vocé poderá optar por incluir automaticamente todas as sub-áreas, para fazê-lo basta marcar a opção "Incluir todas as sub-áreas".                                                                                                    |
| Vincular área de conhecimento  Áreas de conhecimento do evento  Remover áreas de conhecimento selecionadas                                                                                                    |
| Remover áreas de conhecimento selecionadas                                                                                                    |
|                                                                                                    |

Passo 9. A lista exibida filtra pelo termo escrito no campo. Selecione a área desejada e clique no botão "Confirmar". Ao vincular uma área de conhecimento a mesma será mostrada na lista do formulário de definição de área de conhecimento.

| Ane .                                                                                                    |
|----------------------------------------------------------------------------------------------------|
| Adicionar área de conhecimento       ×         Inicio / Evento       Ao localizar a área de conhecimento desejada basta selecioná-la clicando na mesma ou apertando a tecla "Enter"         Nome datrea de conhecimento       *         Inicio / Evento       Nome datrea de conhecimento         Nome datrea de conhecimento       * nome         Inicio / Evento       *         Nome datrea de conhecimento       * nome         Inicio / Evento       *         Nome datrea de conhecimento       * nome         Inicio / Evento       *         Nome datrea de conhecimento       *         Inicio / Evento       *         Nome datrea de conhecimento       *         Inicio / Evento       *         Nome datrea de conhecimento       *         Inicio / Evento       *         *       *         *       *         *       *         *       *         *       *         *       *         *       *         *       *         *       *         *       *         *       *         *       *         *       *         * |
| Atenção!<br>Vocé optou por submissões de trabalho neste evento, portanto vocé deverá definir as áreas de conhecimento (áreas temáticas) que serão permitidas submissões.<br>Caso vocé NÃO defina nenhuma ÁREA DE CONHÉCIMENTO nas opções abaixo, o sistema definiră automaticamente todas as áreas de conhecimento de base cadastrada (conforme tabela<br>da CINPQ).<br>Ao escoher uma área de conhecimento que possui sub-áreas (áreas filhas), você poderá optar por incluir automaticamente todas as sub-áreas; para fazé-lo basta marcar a opção "Incluir<br>todas as sub-áreas".                                                                                                    |
| Vincular área de conhecimento                                                                                                    |
| Áreas de conhecimento do evento                                                                                                    |
| Remover áreas de conhecimento selecionadas                                                                                                    |
| Nível Códiao Descrição                                                                                                    |

Passo 10. Para remover uma área de conhecimento você deve selecionar a área e clicar no botão "Remover áreas de conhecimento selecionadas".

|                                                           | INSTITUTO FEDERAL                                                                                                    |                                                                                                    | 🖷 Início 🕈 Ajuda 🖂 Central de mensagens 🛔 sgeac.teste 🦜                                                                                                    |
|-----------------------------------------------------------|----------------------------------------------------------------------------------------------------|----------------------------------------------------------------------------------------------------|----------------------------------------------------------------------------------------------------|
|                                                           | Exemplo de evento                                                                                                    |                                                                                                    |                                                                                                    |
|                                                           | Início / Evento / Define áreas de conhecimento                                                                                                    |                                                                                                    |                                                                                                    |
|                                                           |                                                                                                    |                                                                                                    | Este é um exemplo de evento criado na plataforma de eventos<br>acadêmicos e científicos do Instituto Federal do Acre.<br>None até None                                                                                                    |
|                                                           | Progresso<br>18%                                                                                                    |                                                                                                    |                                                                                                    |
|                                                           | Você optou por submissões de trabalho neste evento, port<br>Caso você NÃO defina nenhuma ÁREA DE CONHECIMENT<br>da CNPq).<br>Ao escolher uma área de conhecimento que possui sub-án<br>todas as sub-áreas". | A<br>tanto você deverá definir as ár<br>O nas opções abaixo, o sistem<br>eas (áreas filhas), você poderá | tenção!<br>eas de conhecimento (áreas temáticas) que serão permitidas submissões.<br>a definirá automaticamente todas as áreas de conhecimento de base cadastrada (conforme tabela<br>optar por incluir automaticamente todas as sub-áreas, para fazê-lo basta marcar a opção "Incluir |
|                                                           | Áreas de conhecimento do evento                                                                                                    | ⊖Vinculará<br>Após selecion<br>clicando no b                                                             | nerde conhecimento<br>ada a área de conhecimento confirme a remoção<br>otão "Remover áreas de conhecimento selecionadas"                                                                                                    |
| Caso queira remover                                       | Remover áreas de conhecimento selecionadas                                                                                                    | Código                                                                                                   | Descricão                                                                                                    |
| conhecimento do evento deve<br>ser selecionada marcando a | e<br>2                                                                                                    | 10100008                                                                                                 | Matemática                                                                                                    |
| caixa de seleçao                                          | 3                                                                                                    | 10104003                                                                                                 | Matemática Aplicada                                                                                                    |
|                                                           | 3                                                                                                    | 10302000                                                                                                 | Matemática da Computação                                                                                                    |
|                                                           |                                                                                                    |                                                                                                    | Avançar                                                                                                    |
|                                                           |                                                                                                    | Copyright ©C <u>oorden</u>                                                                               | ição de Sistemas de Informação                                                                                                    |

Passo 11. Caso queira remover todas as áreas vinculadas de uma só vez basta clicar no botão na primeira coluna/linha da tabela e depois clicar no botão "Remover áreas de conhecimento selecionadas".

|                                                                                               |                                                                                                    | RAL                                              |                        | 🐗 Início 🕈 Ajuda 🖂 Central de mensagens 👗 sgeac.teste 🔻                                                                                  |  |  |
|-----------------------------------------------------------------------------------------------|----------------------------------------------------------------------------------------------------|--------------------------------------------------|------------------------|----------------------------------------------------------------------------------------------------|--|--|
|                                                                                               | Exemplo de                                                                                                    | e evento                                         |                        |                                                                                                    |  |  |
|                                                                                               | Início / Evento / D                                                                                                    | efine áreas de conhecimento                      |                        |                                                                                                    |  |  |
|                                                                                               |                                                                                                    |                                                  |                        | Este é um exemplo de evento criado na plataforma de eventos<br>acadêmicos e científicos do Instituto Federal do Acre.<br>≝ None até None |  |  |
|                                                                                               | Progresso<br>18%                                                                                                    | _                                                |                        |                                                                                                    |  |  |
|                                                                                               | <b>Atenção!</b><br>Você optou por submissões de trabalho neste evento, portanto você deverá definir as áreas de conhecimento (áreas temáticas) que serão permitidas submissões.<br>Caso voce NÃO defina nenhuma ÁREA DE CONHECIMENTO nas opções abaixo, o sistema definiră automaticamente todas as áreas de conhecimento de base cadastrada (conforme tabela<br>da CNPq).<br>Ao escolher uma área de conhecimento que possui sub-áreas (áreas filhas), você poderá optar por incluir automaticamente todas as sub-áreas, para fazê-lo basta marcar a opção "Incluir<br>todas as sub-áreas". |                                                  |                        |                                                                                                    |  |  |
|                                                                                               |                                                                                                    |                                                  | Vincular área          | de conhecimento                                                                                                    |  |  |
| ra selecionar todas as<br>eas de uma só vez basta<br>lecionar a caixa de<br>leção da primeira | Áreas de conhe                                                                                                    | cimento do evento<br>e conhecimento selecionadas |                        |                                                                                                    |  |  |
| ina/linna                                                                                     | → 🖸                                                                                                    | Nível                                            | Código                 | Descrição                                                                                                    |  |  |
|                                                                                               | •                                                                                                    | 2                                                | 10100008               | Matemática                                                                                                    |  |  |
|                                                                                               |                                                                                                    | 3                                                | 10104003               | Matemática Aplicada                                                                                                    |  |  |
|                                                                                               | ۲                                                                                                    | 3                                                | 10302000               | Matemática da Computação                                                                                                    |  |  |
|                                                                                               |                                                                                                    |                                                  | ₩ А                    | vançar                                                                                                    |  |  |
|                                                                                               |                                                                                                    |                                                  | Copyright ©Coordenação | o de Sistemas de Informação                                                                                                    |  |  |

Passo 12. Ao concluir o preenchimento clique no botão "Avançar" para continuar o cadastro.

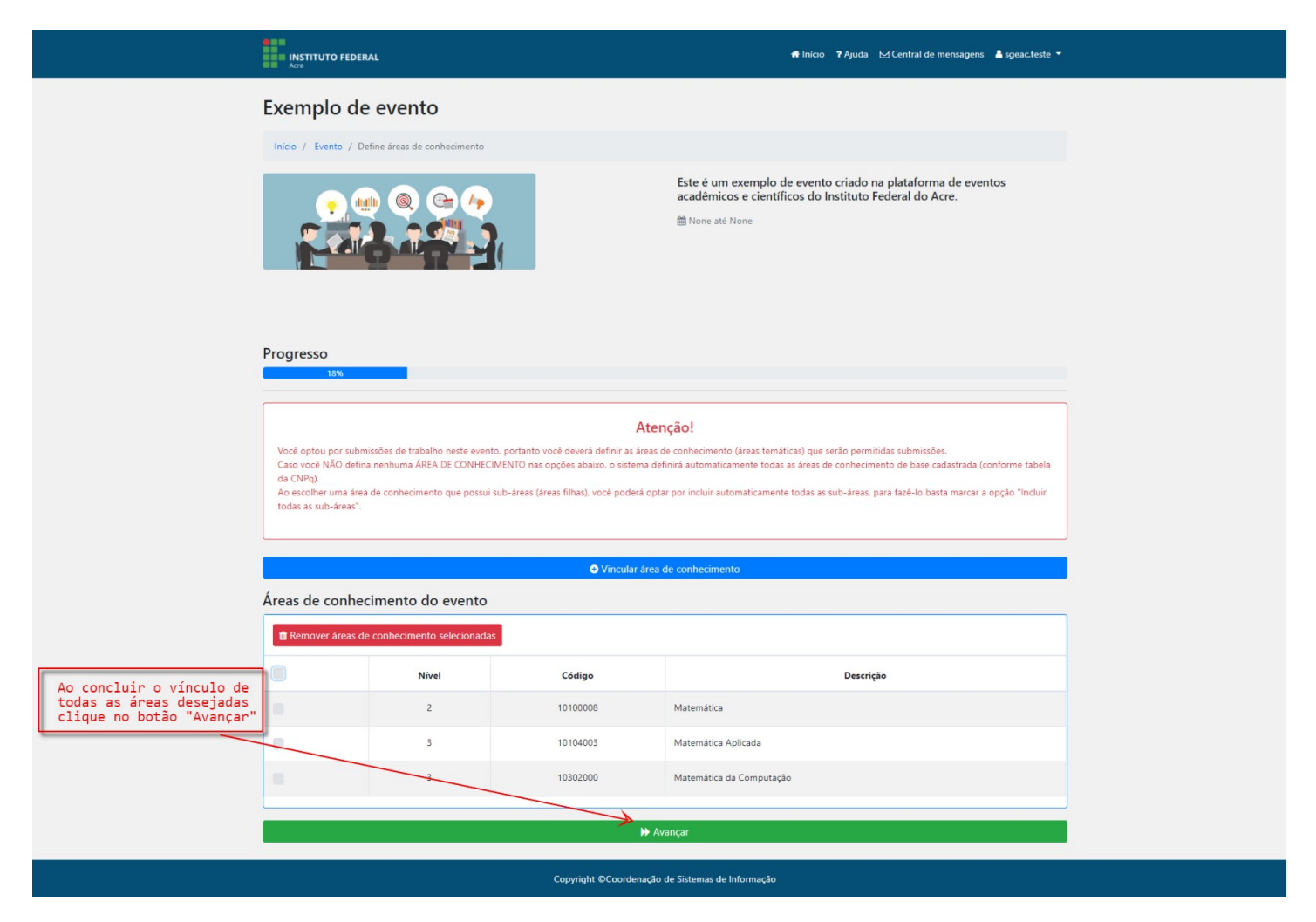

Passo 13. Definir o cronograma do evento inserindo a data de início e término do evento.

| INSTITUTO FEDERAL                      | nficio 🤋 Ajuda 🖾 Central de mensagens 🛓 sgeac.teste 👻                                                                                  |
|----------------------------------------|----------------------------------------------------------------------------------------------------|
| Início / Evento / Cronograma evento    |                                                                                                    |
|                                        | Este é um exemplo de evento criado na plataforma de eventos<br>acadêmicos e científicos do Instituto Federal do Acre.<br>Mone até None |
| Defina o cronograma do evento (período | efetivo em que será realizado)                                                                                                    |
| Progresso                              |                                                                                                    |
| Cronograma do evento                   |                                                                                                    |
| Data de início do evento               |                                                                                                    |
| Data de término do evento              |                                                                                                    |
|                                        |                                                                                                    |
|                                        | ₩ Avançar                                                                                                    |
| Copyrigh                               | €Coordenação de Sistemas de Informação                                                                                                 |
|                                        |                                                                                                    |

Passo 14. O sistema conta com um assistente de calendário. Através do clique do mouse você pode definir a data ou simplesmente digitar no campo.

| INSTITUTO FEDERAL<br>Acre                                                                 | 🖷 Início 🤉 Ajuda 🖂 Central de mensagens 🔺 sgeacteste 🔻                                                                                                    |
|-------------------------------------------------------------------------------------------|----------------------------------------------------------------------------------------------------|
| Início / Evento / Cronograma evento                                                       |                                                                                                    |
|                                                                                           | Este é um exemplo de evento criado na plataforma de eventos<br>acadêmicos e científicos do Instituto Federal do Acre.<br>Mone até None                                                                                                    |
| Ao clicar no campo de data o calendá<br>data no padrão "dia/mês/ano: 00/00/0<br>Progresso | rio será exibido. Você também possui a opção de digitar a<br>300" caso desejar.                                                                                                    |
| 2006<br>Cronograma do evento                                                              |                                                                                                    |
| Data de início do evento                                                                  | E                                                                                                    |
| < Setembro 2020 >                                                                         | 1.00 July 1.00 July 1.00 J |
| D S T Q Q S S                                                                             | G                                                                                                    |
| 30 31 1 2 3 4 5<br>6 7 8 9 10 11 12                                                       |                                                                                                    |
|                                                                                           |                                                                                                    |
| 13 14 15 16 17 18 19                                                                      | → Avançar                                                                                                    |
| 13 14 15 16 17 18 19<br>20 21 22 23 24 25 26                                              | Avançar                                                                                                    |

Passo 15. O sistema realiza a validação de datas. Você deve se atentar a isso. Data de início não deve preceder a data de término. A data deve ser posterior a data atual de preenchimento.

| INSTITUTO FEDERAL                                                      | 希 Início 🕈 Ajuda 🖂 Central de mensagens 🛔 sgeac.teste                                                                                    |
|------------------------------------------------------------------------|----------------------------------------------------------------------------------------------------|
| Início / Evento / Cronograma evento                                    |                                                                                                    |
|                                                                        | Este é um exemplo de evento criado na plataforma de eventos<br>acadêmicos e científicos do Instituto Federal do Acre.<br>∰ None até None |
| O sistema verifica aut<br>data de início não é p                       | tomaticamente se as datas inseridas não estão no passado e se a<br>posterior a data de término.                                          |
| Progresso<br>30%<br>Cronograma do evento                               |                                                                                                    |
| Data de início do evento                                               |                                                                                                    |
| 23/09/2020<br>Data de início deve ser igual ou posterior a data atual! |                                                                                                    |
| Data de término do evento                                              |                                                                                                    |
| 06/11/2020                                                             | C                                                                                                    |
|                                                                        | ₩ Avançar                                                                                                    |
|                                                                        | Copyright ©Coordenação de Sistemas de Informação                                                                                         |

Passo 16. Caso você tenha optado pelo controle de inscrição você deverá definir o cronograma das inscrições. Tenha em mente que as inscrições devem anteceder o evento, mas podem se estender durante o mesmo caso necessário.

|   | INSTITUTO FEDERAL                                                                                       | n înício 🕈 Ajuda 🖂 Central de mensagens 🛓 sgeac.teste ♥                                                                                                    |
|---|----------------------------------------------------------------------------------------------------|----------------------------------------------------------------------------------------------------|
|   | Início / Evento / Cronograma inscrição                                                                  |                                                                                                    |
|   | 0 cronograma de inscrições dev                                                                          | Este é um exemplo de evento criado na plataforma de eventos<br>acadêmicos e científicos do Instituto Federal do Acre.<br>12 de Outubro de 2020 até 16 de Outubro de 2020<br>e preceder (podendo ser também concomitante) ao cronograma do |
|   | evento                                                                                                  |                                                                                                    |
|   | Progresso<br>45%                                                                                        |                                                                                                    |
|   | Cronograma do evento<br>Data de início: 12 de Outubro de 2020<br>Data de término: 16 de Outubro de 2020 |                                                                                                    |
|   | Cronograma de inscrições                                                                                |                                                                                                    |
| ( | Data de início das inscrições<br>30/09/2020                                                             |                                                                                                    |
|   | Data de término das inscrições                                                                          |                                                                                                    |
|   |                                                                                                    | みvançar                                                                                                    |
|   |                                                                                                    | Copyright ©Coordenação de Sistemas de Informação                                                                                                    |

Passo 17. Caso você tenha optado pelas submissões de trabalho você deverá definir o cronograma de submissões de trabalho. Tenha em mente que as submissões devem anteceder o evento e deve ser considerado o tempo de análise (avaliações e correções) destes trabalhos.

| Image: Status of Conception and Status of Conception and Status of Conceptication and Status of Conception and Status of Conception and Stat | Arre                                                                                                | 🖨 Início 🧘 Ajuda 🖾 Central de mensagens 🛓 sgeac.teste 👻                                                                                                    |
|----------------------------------------------------------------------------------------------------|----------------------------------------------------------------------------------------------------|----------------------------------------------------------------------------------------------------|
| Progresso Otomograma do evento Data de inicio: 12 de Outubro de 2020 Data de términe: 16 de Outubro de 2020 Cronograma do submissões I 30/09/2020 Data de término das submissões 09/10/2020                                                                                                    | Inicio / Evento / Cronograma submissão                                                              | Este é um exemplo de evento criado na plataforma de eventos<br>acadêmicos e científicos do Instituto Federal do Acre.<br>12 de Outubro de 2020 até 16 de Outubro de 2020<br>até 16 de Outubro de 2020<br>até sobre preceder ao cronograma do evento. |
| Data de término: 16 de Outubro de 2020<br>Cronograma de submissões<br>30/09/2020<br>Data de término das submissões<br>09/10/2020                                                                                                    | Progresso<br>Cronograma do evento<br>Data de inicio: 12 de Outubro de 2020                          | 60%                                                                                                    |
| 30/09/2020 Data de término das submissões 09/10/2020                                                                                                    | Data de término: 16 de Outubro de 2020<br>Cronograma de submissões<br>Data de início das submissões |                                                                                                    |
|                                                                                                    | 30/09/2020<br>Data de término das submissões<br>09/10/2020                                          |                                                                                                    |

Copyright ©Coordenação de Sistemas de Informação

Passo 18. Após a definição dos cronogramas você deverá definir o(s) local(is) de realização do evento.

|                                                                                                    | INSTITUTO FEDERAL<br>Acre                                                                                                    | 🖨 Início 🤉 Ajuda 🖂 Central de mensagens 💧 sgeac.teste 👻                                                                                                    |  |
|----------------------------------------------------------------------------------------------------|----------------------------------------------------------------------------------------------------|----------------------------------------------------------------------------------------------------|--|
| Ao clicar em "+ Novo local<br>de realização" você irá<br>pesquisar nos locais já<br>cadastrados no sistema<br>Lo | INSTITUTO FEDERAL<br>AND<br>INICIO / Evento / Local realização<br>INICIO / Evento / Local realização<br>INICIONAR INCOMENTARIA<br>Para adicionar um novo local de realização ao Evento Exemplo de evento, clique no<br>os simplesmente clique no botão "Pesquisar" para o sistema buscar todos os locais de<br>Caso não local de realização ao Evento Exemplo de evento, clique no<br>os simplesmente clique no botão "Pesquisar" para o sistema buscar todos os locais de<br>Caso não local de realização desejado você poderá cadastrá-lo clicando no<br>O Novo local de realização<br>brais de realização<br>Nenhum local | ♦ Inici  À juda El Central de mensagens ▲ speacteste ● Este é um exemplo de evento criado na plataforma de eventos academicos e científicos do Instituto Federal do Acre. Image: The Outubro de 2020 até 16 de Outubro de 2020 Casso você não encontre o local desejado você poderá cadastrá-lo clicando em "+ Cadastrar local de realização" botão *+ Novo local de realização* abaixo, insis parte da descrição do local ou parte do endereço, srealização disponíveis. botão *+ Cadastrar local de realização*. O Cadastrar local de realização de realização vinculado |  |
|                                                                                                    | Caso já tenha vinculado todos os locais de realização necessários, b                                                                                                    | asta avançar clicando no botão abaixo<br>❥ Avançar                                                                                                    |  |
|                                                                                                    | Copyright ©Coord                                                                                                    | enação de Sistemas de Informação                                                                                                    |  |

Passo 19. Na opção "Novo local de realização" você terá acesso aos locais de realização já cadastrados no sistema. Você deverá inserir parte do nome ou descrição ou endereço para realizar a pesquisa. Caso você queira visualizar todos os locais cadastrados basta clicar no botão pesquisar que o sistema irá mostrar toda a lista.

| Progresso                                                                    | Novo local de realização<br>Insira um dos parâmetros de busca e<br>Pesquise por um local de realização específico inserin<br>clique no potão Pesquisar para que o sistema busque                                                                     | e clique no botão pesquisar<br>do parte da descrição ou parte do endereço, o<br>todos os locais cadastrados.<br>Q. Pesqu                         | × e eventos                            |  |
|------------------------------------------------------------------------------|----------------------------------------------------------------------------------------------------|----------------------------------------------------------------------------------------------------|----------------------------------------|--|
| Adicionar novo lo                                                            |                                                                                                    | Cano                                                                                                    | celar                                  |  |
| Para adicionar um novo<br>ou simplesmeste clique<br>Caso não localize o loca | local de realização ao Evento Exemplo de evento, clique no botão "-<br>no botão "Pesquisar" para o sistema buscar todos os locais de realizaç<br>i de realização desejado você poderá cadastrá-lo clicando no botão "+<br>O Novo local de realização | Novo local de realização" abaixo, insira parte da descrição<br>ão disponíveis.<br>Cadastrar local de realização".<br>© Cadastrar local de realiz | do local ou parte do endereço.<br>ação |  |
| Locais de realizaç                                                           | ão<br>Nenhum local de re                                                                                                    | alização vinculado                                                                                                    |                                        |  |
| Caso já tenha vincu                                                          | ulado todos os locais de realização necessários, basta av<br>Marce                                                                                                    | ançar clicando no botão abaixo<br>nçar                                                                                                    | _                                      |  |
|                                                                              | Copyright ©Coordenação c                                                                                                    | le Sistemas de Informação                                                                                                    |                                        |  |

Passo 20. Ao localizar basta clicar no botão "Vincular local" conforme imagem abaixo:

| Início / Ever               | Local realização                                                                                                    |
|-----------------------------|----------------------------------------------------------------------------------------------------|
|                             | Novo local de realização × e eventos                                                                                                    |
|                             | Pesquise por um local de realização específico inserindo parte da descrição ou parte do endereço, ou<br>clique no botão Pesquisar para que o sistema busque todos os locais cadastrados. |
| Progresso                   | campus<br>Para vincular o local desejado clique no botão<br>"Vincular local"<br>Q Pesquisar                                                                                              |
|                             | Descrição Endereço Opções                                                                                                    |
| Adicionar                   | ro Ic Campus Rio Av. Brasil. nº 920. Bairro Xavier Maia. Rio Branco - AC CEP 69.903-068.                                                                                                 |
| Para adicion<br>ou simplesm | Campus Cruzeiro     do Sul     Sul - AC, CEP 63,980-000.     Sul - AC, CEP 63,980-000.     Sul - AC, CEP 63,980-000.                                                                     |
| Caso nao loc                | Campus Baixada Rua Rio Grande do Sul 2610. Bairro Aeroporto Velho. Rio Branco - AC. CEP 69911-030.                                                                                       |
|                             |                                                                                                    |
| Locais de r                 | Cancelar                                                                                                    |
|                             | Nenhum local de realização vinculado                                                                                                    |
| Caso já ter                 | vinculado todos os locais de realização necessários, basta avançar clicando no botão abaixo                                                                                              |
|                             | Avançar                                                                                                    |
|                             | Copyright ©Coordenação de Sistemas de Informação                                                                                                    |

Passo 21. Caso você não encontre o local de realização desejado, você poderá cadastrá-lo clicando no botão "+ Cadastrar local de realização". A seguinte tela será mostrada e basta preencher o formulário e Confirmar. O local será cadastrado no sistema e será vinculado automaticamente ao evento.

| Cad                                              | astro de local de realização                                                     | ×                    |
|--------------------------------------------------|----------------------------------------------------------------------------------|----------------------|
| Descr                                            | ção do local de realização                                                       |                      |
| Progresso                                        |                                                                                  |                      |
| Ender                                            | eço completo do local de realização                                              |                      |
| Adicionar novo lo                                |                                                                                  |                      |
| Para adicionar um novo<br>ou simplesmeste clique |                                                                                  | u parte do endereço. |
| Caso não localize o loca                         | sira as informações e clique em "Avançar"                                        |                      |
|                                                  | Cano                                                                             | zelar Confirmar      |
|                                                  |                                                                                  |                      |
| Locais de realização                             |                                                                                  |                      |
| Descrição                                        | Endereço                                                                         | Opções               |
| Campus Rio Branco                                | Av. Brasil. nº 920. Bairro Xavier Maia. Rio Branco - AC CEP 69.903-068.          |                      |
|                                                  |                                                                                  |                      |
| Caso já tenha vinculado t                        | odos os locais de realização necessários, basta avançar clicando no botão abaixo |                      |
|                                                  | ► Avançar                                                                        |                      |
|                                                  |                                                                                  |                      |
|                                                  |                                                                                  |                      |

Passo 22. Mais de um local de realização pode ser vinculado caso necessário. A lista é mostrada no formulário abaixo.

|                                        |                                                                                                    |                                                                                                    |                                                                                                    | Início 📍 Ajuda 🖾 Central de mens                                                         | sagens 🔺 sgeac.teste 👻 |
|----------------------------------------|----------------------------------------------------------------------------------------------------|----------------------------------------------------------------------------------------------------|----------------------------------------------------------------------------------------------------|------------------------------------------------------------------------------------------|------------------------|
|                                        | Início / Evento / Local realização                                                                                              |                                                                                                    |                                                                                                    |                                                                                          |                        |
|                                        |                                                                                                    |                                                                                                    | Este é um exemplo de<br>acadêmicos e científico<br>12 de Outubro de 2020 atr                                 | vento criado na plataforma d<br>s do Instituto Federal do Acre.<br>16 de Outubro de 2020 | e eventos              |
|                                        | Progresso                                                                                                    | 60%                                                                                                    |                                                                                                    |                                                                                          |                        |
|                                        | Adicionar novo local                                                                                                    |                                                                                                    |                                                                                                    |                                                                                          |                        |
|                                        | Para adicionar um novo local de realizaç<br>ou simplesmeste clique no botão "Pesqu<br>Caso não localize o local de realização d | ão ao Evento <b>Exemplo de evento</b> , clique no b<br>iisar <sup>°</sup> para o sistema buscar todos os locais de i<br>esejado você poderá cadastrá-lo clicando no b | tão " + Novo local de realização" abais<br>ealização disponíveis.<br>tão " + Cadastrar local de realização". | o, insira parte da descrição do local o                                                  | u parte do endereço,   |
|                                        | O Novo                                                                                                    | local de realização                                                                                                    |                                                                                                    | Cadastrar local de realização                                                            |                        |
| Lista dos locais<br>já adicionados por | Locais de realização                                                                                                    |                                                                                                    |                                                                                                    |                                                                                          |                        |
| Vocë                                   | Descrição                                                                                                    |                                                                                                    | Endereço                                                                                                    |                                                                                          | Opções                 |
|                                        | Campus Rio Branco                                                                                                    | Av. Brasil, nº 920, Bairro Xavier Maia, Rio Branc                                                                                                    | - AC CEP 69.903-068.                                                                                         |                                                                                          | Û                      |
| Concluído clique                       |                                                                                                    |                                                                                                    |                                                                                                    |                                                                                          |                        |
|                                        | Caso já tenha vinculado todos os locais de realização necessários, basta avançar clicando no botão abaixo                       |                                                                                                    |                                                                                                    |                                                                                          |                        |
|                                        |                                                                                                    |                                                                                                    | Mvançar                                                                                                    |                                                                                          |                        |
|                                        |                                                                                                    | Copyright ©Coorder                                                                                                    | ação de Sistemas de Informação                                                                               |                                                                                          |                        |

Passo 23. Avançando temos a definição dos contatos da comissão. Para adicionar preencha o formulário e clique no botão "Salvar". Aqui também podem ser adicionados quantos contatos forem necessários. Recomendamos ao menos um contato, pois o sistema só ativará o evento caso exista.

| INSTITUTO FEDERAL                                                                                                    | nficio 🕈 Ajuda 🖾 Central de mensagens 🛔 sgeac.teste 👻                                                                                                    |
|----------------------------------------------------------------------------------------------------|----------------------------------------------------------------------------------------------------|
| Início / Evento / Contato comissão                                                                                                    |                                                                                                    |
|                                                                                                    | Este é um exemplo de evento criado na plataforma de eventos<br>acadêmicos e científicos do Instituto Federal do Acre.<br>12 de Outubro de 2020 até 16 de Outubro de 2020 |
| Preencha o formulário e clique em                                                                                                    | "Salvar"                                                                                                    |
| Progresso                                                                                                    |                                                                                                    |
| Cadastrar novo contato<br>Emil de contato da comissão<br>evento.exemplo@ifac.edu.br<br>Telefone de contato da comissão<br>+55 (99) 3000-4000 | ≥ Salvar                                                                                                    |
| Contatos da comissão<br>Nen                                                                                                    | hum contato cadastrado                                                                                                    |
|                                                                                                    |                                                                                                    |
| Caso já tenha cadastrado todos os contatos da comissão necessários, bast                                                                     | ta avançar cilcando no botão abaixo<br>▶ Avancar                                                                                                    |
|                                                                                                    |                                                                                                    |
|                                                                                                    | OC and an I a Catana da la Catana I.                                                                                                    |

Passo 24. Você poderá remover um contato específico clicando no botão "Remover contato".

|                    | INSTITUTO FEDERAL                                                                | 🖷 Início 🛛 Ajuda 🖂 Central de                                                                                                    | e mensagens 🛛 🛔 sgeac.teste 👻 |                                                                                |
|--------------------|----------------------------------------------------------------------------------|----------------------------------------------------------------------------------------------------|-------------------------------|--------------------------------------------------------------------------------|
|                    | Inicio / Evento / Contato comissão                                               | Este é um exemplo de evento criado na platafori<br>acadêmicos e científicos do Instituto Federal do<br>12 de Outubro de 2020 até 16 de Outubro de 2020 | ma de eventos<br>Acre.        |                                                                                |
|                    | Progresso<br>75%                                                                 |                                                                                                    |                               |                                                                                |
|                    | Cadastrar novo contato                                                           |                                                                                                    |                               |                                                                                |
|                    | Email de contato da comissão<br>Email de contato da comissão                     |                                                                                                    |                               |                                                                                |
|                    | Telefone de contato da comissão                                                  |                                                                                                    |                               |                                                                                |
|                    | Telefone de contato da comissão                                                  |                                                                                                    |                               |                                                                                |
|                    | Cantata de comitaño                                                              | 월 Salvar                                                                                                    |                               | Caso queira excluir um<br>contato específico<br>clique em "Remover<br>contato" |
| Lista dos contatos | Email                                                                            | Telefone                                                                                                    | Opcões                        | 1                                                                              |
| due voce inseriu   | evento.exemplo@ifac.edu.br                                                       | +55 (99) 3000-4000                                                                                                    |                               |                                                                                |
|                    | Caso já tenha cadastrado todos os contatos da comissão necessários, basta avanço | r cilcando no botão abaixo<br>₩ Avançar                                                                                                    |                               |                                                                                |
|                    | Copyright ©Coorde                                                                | nação de Sistemas de Informação                                                                                                    |                               |                                                                                |

Passo 25. A remoção do contato deve ser confirmada.

| Remover contato     Progresso     Tem certeza de que deseja realizar a remoção do contato?   Confirme clicando em:   Cancelar   Confirmer     Email de contato da comissão   Telefone de contato da comissão   Telefone de contato da comissão     Telefone de contato da comissão     Contatos da comissão     Telefone de contato da comissão     Telefone de contato da comissão     Telefone de contato da comissão     Contatos da comissão     Telefone de contato da comissão     Telefone de contato da comissão     Telefone de contato da comissão     Telefone de contato da comissão     Telefone de contato da comissão     Telefone de contato da comissão     Telefone de contato da comissão     Telefone de contato da comissão     Contatos da comissão     Telefone de contato da comissão     Telefone de contato da comissão     Telefone de contato da comissão     Contatos da comissão     Telefone de contato da comissão     Telefone de contato da comissão     Telefone de contato da comissão     Contatos da comissão     Telefone de contato da comissão     Telefone de contato da comissão     Telefone de contato da comissão     Telefone de                                                                                                    |                                               |                                       |                                                     |        |
|----------------------------------------------------------------------------------------------------|-----------------------------------------------|---------------------------------------|-----------------------------------------------------|--------|
| Progresso       Tem certeza de que deseja realizar a remoção do contato?         Cadastrar novo contato       Cancelar         Email de contato da comissão       Confirmar         Email de contato da comissão       Telefone de contato da comissão         Telefone de contato da comissão       Salvar         Contatos da comissão       Contatos da comissão         Contatos da comissão       Contatos da comissão |                                               | Remover contato                       | ×                                                   |        |
| Cadastrar novo contato         Email de contato da comissão         Email de contato da comissão         Telefone de contato da comissão         Telefone de contato da comissão         Contatos da comissão         Contatos da comissão         Email       Telefone         Contatos da comissão         Email       Telefone         Contatos da comissão         Email       Telefone         Contatos da comissão         Email       Telefone         Opções         evento.exemplo@ifac.edu.br       +55 (99) 3000-4000                                                                                                    | Progresso                                     | Tem certeza de que deseja realizar a  | e remoção do contato?<br>em :<br>Cancelar Confirmar |        |
| Email de contato da comissão Email de contato da comissão Telefone de contato da comissão Telefone de contato da comissão Cetetone de contato da comissão Contatos da comissão Contatos da comissão Email Email Telefone Opções evento.evemplo@:fac.edu.br Defene                                                                                                    | Cadastrar novo contato                        |                                       |                                                     |        |
| Email de contato da comissão         Telefone de contato da comissão         Telefone de contato da comissão         Contatos da comissão         El Salvar         Contatos da comissão         El colspan="2">Contatos da comissão         Contatos da comissão         Email         Telefone         Opções         evento exemplo@ifac.edubr         +55 (99) 3000-4000                                                                                                    | Email de contato da comissão                  |                                       |                                                     |        |
| Telefone de contato da comissão Telefone de contato da comissão  Contatos da comissão  Email Telefone Opções evento.exemplo@lfac.edu.br Opções                                                                                                    | Email de contato da comissão                  |                                       |                                                     |        |
| Telefone de contato da comissão       Implicative da comissão       Contatos da comissão       Email     Telefone     Opções       evento.exemplo@ifsc.edu.br     +55 (99) 3000-4000     Implicative                                                                                                    | Telefone de contato da comissão               |                                       |                                                     |        |
| Email Telefone Opções evento.exemplo@ifac.edu.br                                                                                                    | Telefone de contato da comissão               |                                       |                                                     |        |
| Endland     Telefone     Opções       evento.exemplo@ifac.edu.br     +55 (99) 3000-4000                                                                                                    |                                               |                                       |                                                     |        |
| Contatos da comissão       Email     Telefone     Opções       evento.exemplo@ifac.edu.br     +55 (99) 3000-4000     1                                                                                                    |                                               |                                       | 🖺 Salvar                                            |        |
| Email         Telefone         Opções           evento.exemplo@ifac.edu.br         +55 (99) 3000-4000         1                                                                                                    | Contatos da comissão                          |                                       |                                                     |        |
| evento.exemplo@ifac.edu.br                                                                                                    | Email                                         |                                       | Telefone                                            | Opções |
|                                                                                                    | evento.exemplo@ifac.edu.br                    |                                       | +55 (99) 3000-4000                                  |        |
|                                                                                                    |                                               |                                       |                                                     |        |
| Caso já tenha cadastrado todos os contatos da comissão necessários, basta avançar cilcando no botão abaixo                                                                                                    |                                               |                                       |                                                     |        |
| ₩ Avançar                                                                                                    | Caso já tenha cadastrado todos os contatos da | a comissão necessários, basta avançar | clicando no botão abaixo                            |        |
| Convriebt EConordensello de Sistemas de Informacilo                                                                                                    | Caso já tenha cadastrado todos os contatos da | a comissão necessários, basta avança  | r clicando no botão abaixo<br>≱ Avançar             |        |

Passo 26. Avançando você poderá inserir os apoiadores e patrocinadores do evento. Leve em consideração a definição e tamanho da imagem(logo/brasão) que será inserida.

| INSTITUTO FEDERAL                                                                                                    | 🗰 Início 🕈 Ajuda 🖂 Central de mensagens 🛔 sgeacteste 🔻                                                                                                    |  |
|----------------------------------------------------------------------------------------------------|----------------------------------------------------------------------------------------------------|--|
| Início / Evento / Apoio/Patrocínio                                                                                                    |                                                                                                    |  |
|                                                                                                    | Este é um exemplo de evento criado na plataforma de eventos<br>acadêmicos e científicos do Instituto Federal do Acre.<br>12 de Outubro de 2020 até 16 de Outubro de 2020 |  |
| Preencha o formulário e clique em "Salvar"                                                                                             |                                                                                                    |  |
| 90%                                                                                                    |                                                                                                    |  |
| Cadastrar novo apoio/patrocínio<br>Name do apoiador/patrocinador<br>IFAC<br>Logo do apoiador/patrocinador<br>Escolher arquivo logo.png |                                                                                                    |  |
|                                                                                                    | Salvar                                                                                                    |  |
| Apoios/Patrocínios do evento<br>Nenhum apoio/p                                                                                         | atrocínio cadastrado                                                                                                    |  |
| Caso já tenha cadastrado todos os apoios/patrocínios do evento necessários, basta av                                                   | ançar clicando no botão abaixo<br>Vançar                                                                                                    |  |
| <br>                                                                                                    |                                                                                                    |  |
| Copyright ©Coordenaçã                                                                                                    | o de Sistemas de Informação                                                                                                    |  |

Passo 27. Os apoiadores e patrocinadores cadastrados serão apresentados na lista conforme imagem abaixo:

|                                                  | INSTITUTO FEDERAL<br>Acre                                                                                                    | 希 Início 🧘 Ajuda 🖂 Central de                                                                                                    | e mensagens 🛛 🛔 sgeac.teste 👻 |
|--------------------------------------------------|----------------------------------------------------------------------------------------------------|----------------------------------------------------------------------------------------------------|-------------------------------|
|                                                  | Início / Evento / Apoio/Patrocínio                                                                                                    |                                                                                                    |                               |
|                                                  |                                                                                                    | Este é um exemplo de evento criado na plataforma de eventos<br>acadêmicos e científicos do Instituto Federal do Acre.<br>12 de Outubro de 2020 até 16 de Outubro de 2020 |                               |
|                                                  | Progresso<br>99%                                                                                                    |                                                                                                    |                               |
|                                                  | Cadastrar novo apoio/patrocínio                                                                                                    |                                                                                                    |                               |
|                                                  | Nome do apoiador/patrocinador<br>Nome do apoiador/patrocinador<br>Logo do apoiador/patrocinador<br>Escolher arquivo Nenhum arquivo selecionado |                                                                                                    |                               |
|                                                  | 🖺 Salvar                                                                                                    |                                                                                                    |                               |
| Lista dos<br>apoiadores/patrocinadores           | Apoios/Patrocínios do evento                                                                                                    |                                                                                                    |                               |
| inseridos por voce                               | Nome do apoiador/patrocinador                                                                                                    | Logo                                                                                                    | Opções                        |
|                                                  | IFAC                                                                                                    |                                                                                                    |                               |
|                                                  | Caso já tenha cadastrado todos os apolos/patrocínios do evento necessários, basta avançar clicando no botão abaixo                             |                                                                                                    |                               |
|                                                  | ₩ Avançar                                                                                                    |                                                                                                    |                               |
| Copyright ©Coordenação de Sistemas de Informação |                                                                                                    |                                                                                                    |                               |

Passo 28. Nesta tela você poderá verificar os dados inseridos. Confirme o preenchimento e criação do evento marcando a caixa de seleção da declaração de ciência e clicando em "Confirmar cadastro do evento".

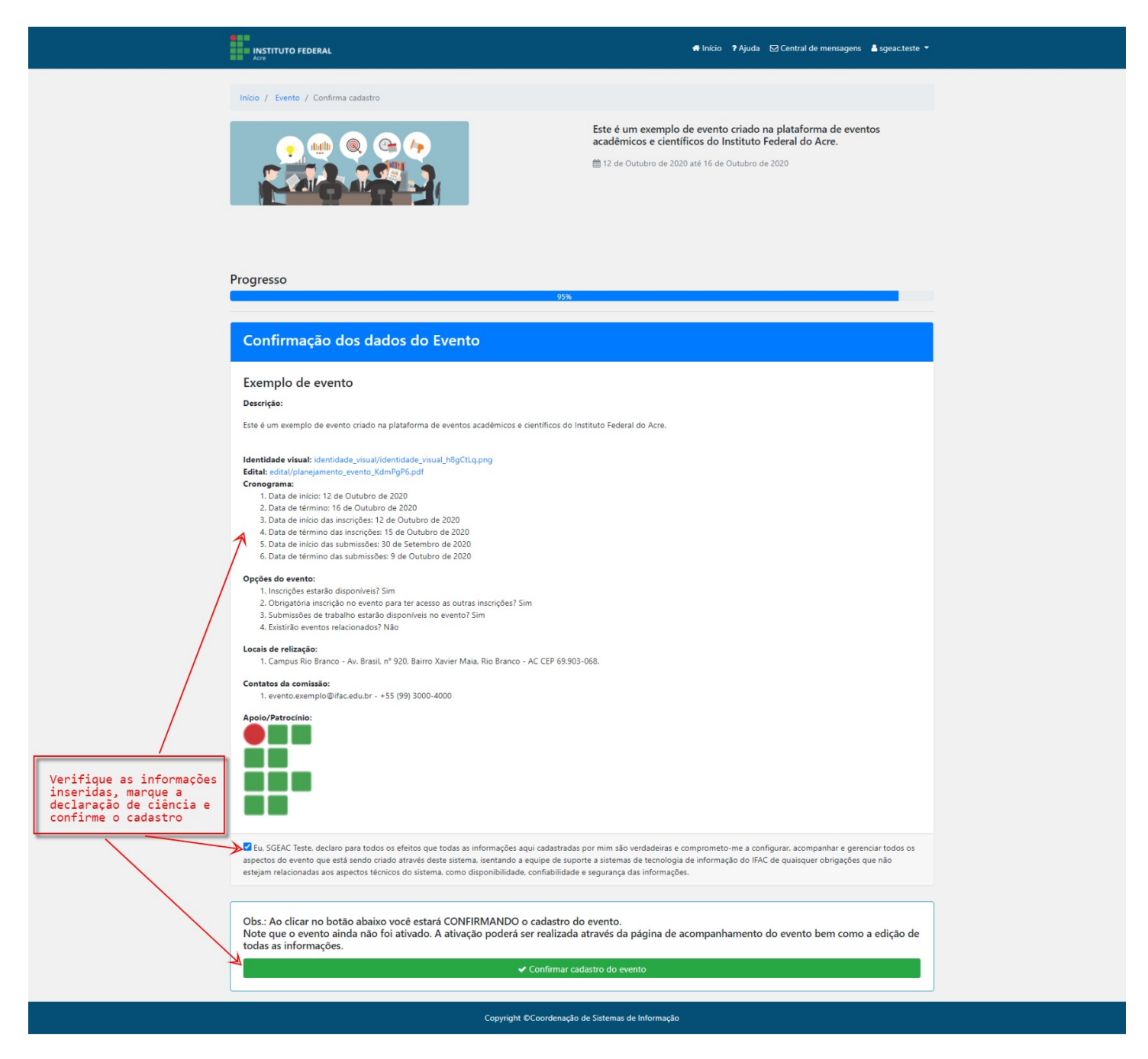

Passo 29. A tela a seguir mostra o hotsite do evento criado. Lembre-se que o evento ao ser criado, possui status padrão de INATIVO. Para ativá-lo você deverá clicar no botão "Ativar Evento!". O sistema irá realizar vários processamentos internos de validação. Caso esteja tudo OK o sistema emitirá uma mensagem confirmando.

Validações do sistema para ativação do evento:

- Verifica se os cronogramas foram definidos
- Se houver submissões de trabalho, verifica se foram criadas as modalidades, regras de submissão e regras de avaliação, e se existe pelo menos uma área de conhecimento vinculada ao evento.
- Verifica se foi definido ao menos 1 contato da comissão.
- Verifica se ao menos um local de realização foi definido.

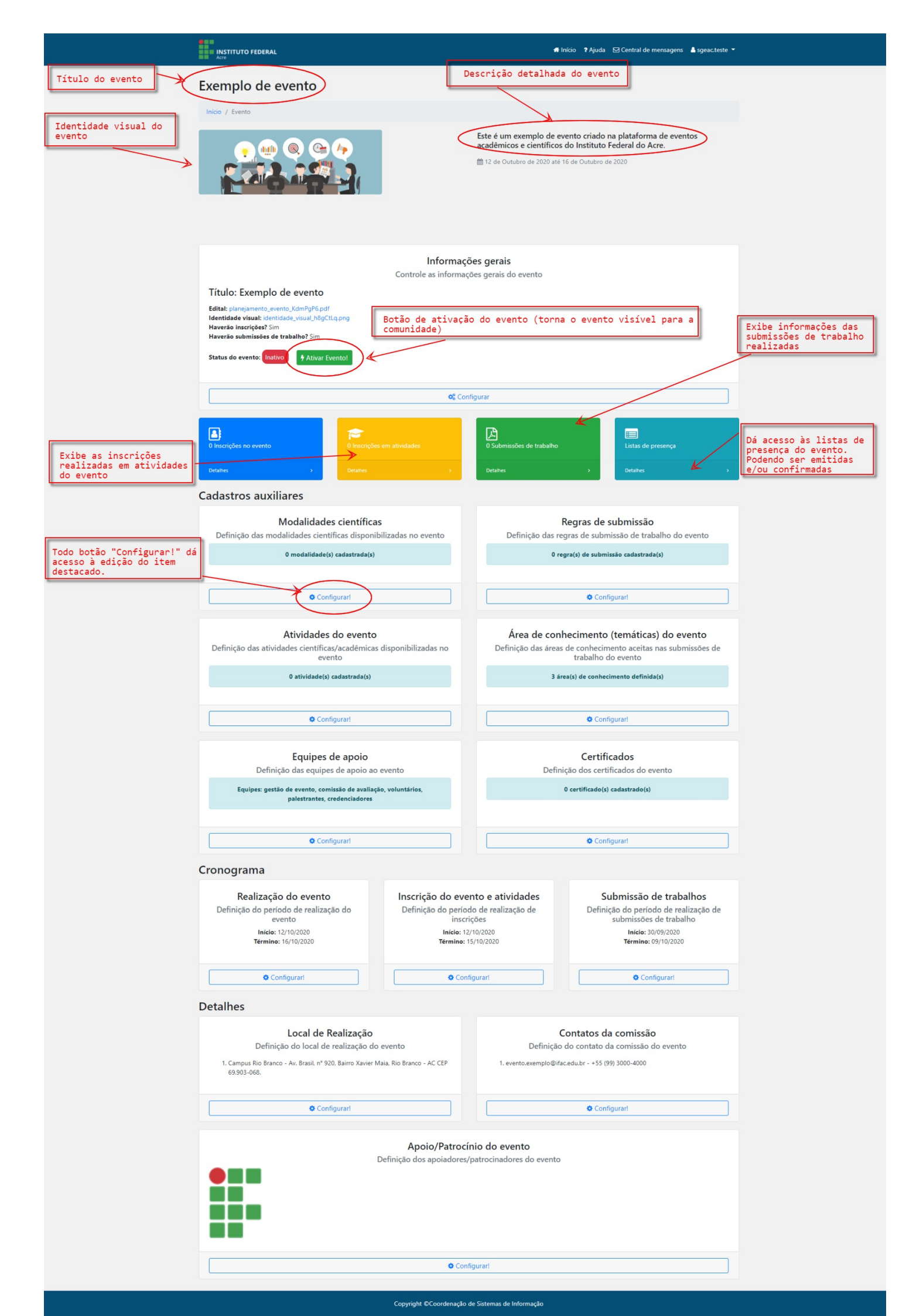